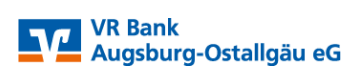

## Auftragsfreigabe von Service-Rechenzentren-Dateien

Sehr geehrte Kundin, sehr geehrter Kunde,

mit dieser Anleitung erläutern wir Ihnen die Vorgehensweise für die Freigabe der offenen Überweisungen/Lastschriften von Service-Rechenzentren (z.B. DATEV).

Bitte wählen Sie auf unserer Internetseite <u>www.vrbank-a-oal.de</u> den Reiter Firmenkunden -> Zahlungsverkehr -> VR OnlineBanking (rechte Seite). Damit gelangen Sie anschließend auf die Anmeldeseite.

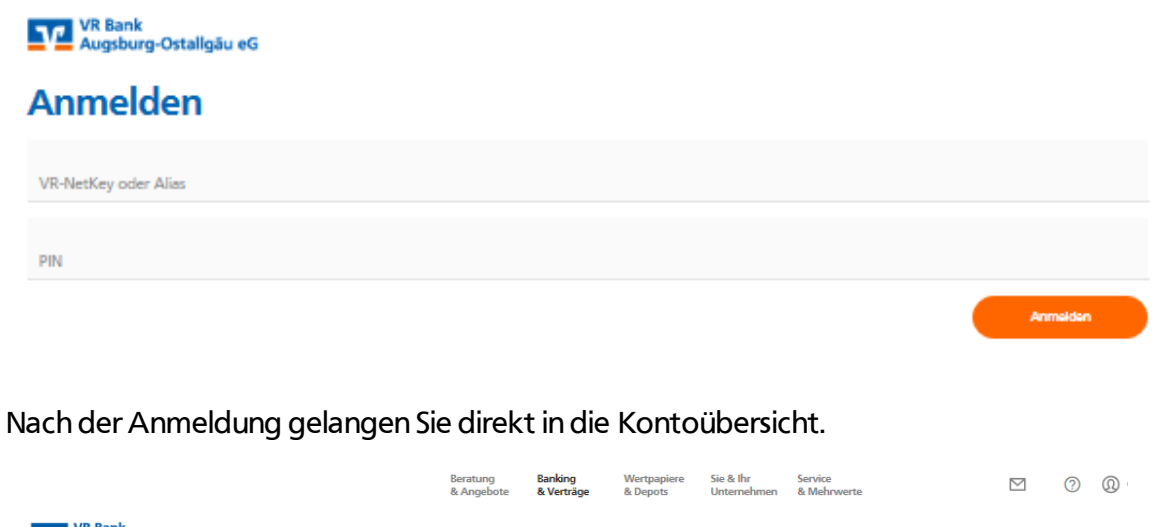

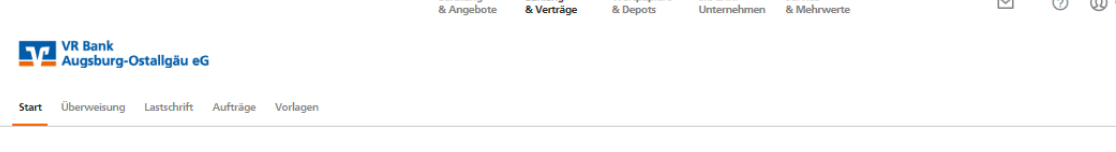

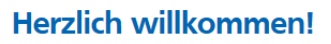

Ihre Konten

Für die Freigabe der Service-Rechenzentren Dateien wählen Sie in der Menüleiste den Abschnitt "Aufträge" und anschließen "Dateiverarbeitung".

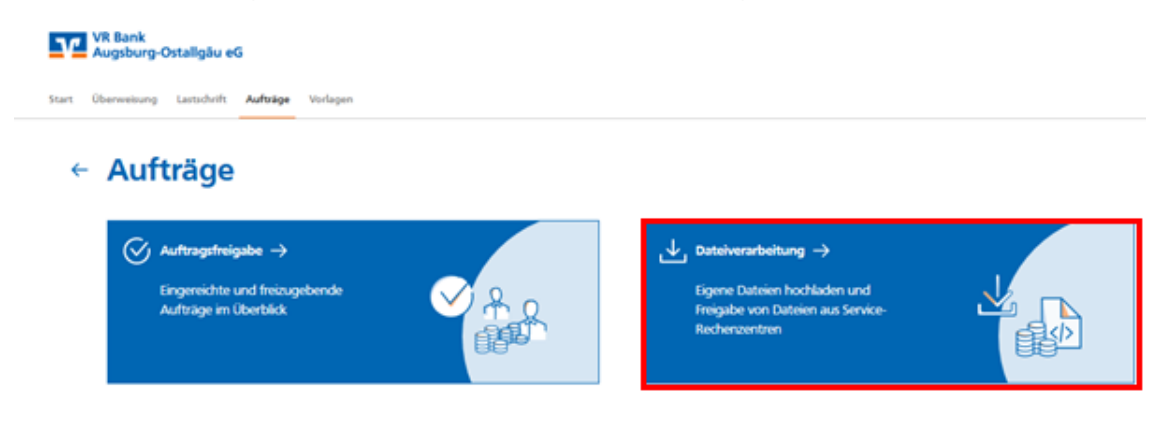

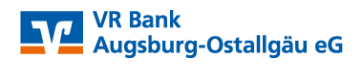

In der Übersicht werden Ihnen nun die bereitgestellten Überweisungs- bzw. Lastschriftaufträge angezeigt.

| ← | Aufträge<br>Dateiverarbeitung     | Aktualisieren                                                               | + SEPA-Datei<br>hochladen      |
|---|-----------------------------------|-----------------------------------------------------------------------------|--------------------------------|
|   | Überweisungen                     | Lastschriften                                                               | ±↑                             |
|   | Es sind keine Aufträge vorhanden. | SEPA-Datei (Lastschrift)<br>CDDI/VRNWSW/0AD23258140002629B0A383<br>1 Posten | Keine Berechtigung<br>5,00 EUR |
|   |                                   | DE8<br>Fällig am 18.01.2021                                                 | :                              |
|   | Überweisungsdateien               | Lastschriftdateien                                                          |                                |
|   | Es sind keine Dateien vorhanden.  | Es sind keine Dateien vorhanden.                                            |                                |

Für die Auftragsweiterleitung klicken Sie auf das Kästchen mit den drei Punkten und anschließend auf den Button "Beauftragen".

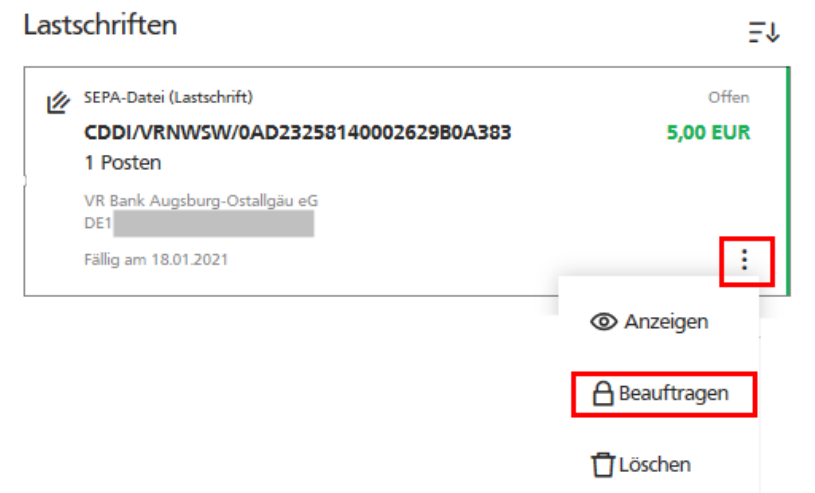

Mit der Eingabe der TAN-Nummer erfolgt die Auftragsweiterleitung an Bank.

## ← Überprüfen

Ihre Lastschrift

## Sicherheitsabfrage

| A 1 Posten<br>5,00 EUR               | Bitte unbedingt Auftrags-Daten abgleichen 🌖                          |  |
|--------------------------------------|----------------------------------------------------------------------|--|
| CDDI/VRNWSW/54447/00DB32531C060B6    | Sicherheitsverfahren SecureGo                                        |  |
| 87<br>Ausführung am: 18.01.2021      | Die SecureGo-TAN wurde an "I<br>LX1" um 09:42:54 Uhr bereitgestellt. |  |
| VR Bank Augsburg-Ostaligãu eG<br>DE1 | TAN<br> <br>TAN erforderlich.                                        |  |
|                                      | TAN erneut<br>anfordern                                              |  |
|                                      | Senden $\rightarrow$                                                 |  |

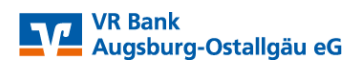

Mit nachfolgender Meldung wurde der Auftrag erfolgreich, optional kann der Beleg zur Auftragsannahme gespeichert werden.

| Start Überweisung | Lastschrift Aufträge | Vorlagen               |                                    |
|-------------------|----------------------|------------------------|------------------------------------|
| ← Ero             | ateiverw             | altung                 |                                    |
|                   |                      |                        | $\checkmark$                       |
|                   |                      |                        | SEPA-Datei erfolgreich beauftragt. |
|                   | ⊥ Beleg sp thern     |                        |                                    |
|                   | 🔓 Zur Startseite     | SEPA-Dateiverarbeitung |                                    |